# Конденсационные котлы с электронной платой SIEMENS LMU 54

## **AKCECCYAP AGU 2.511**

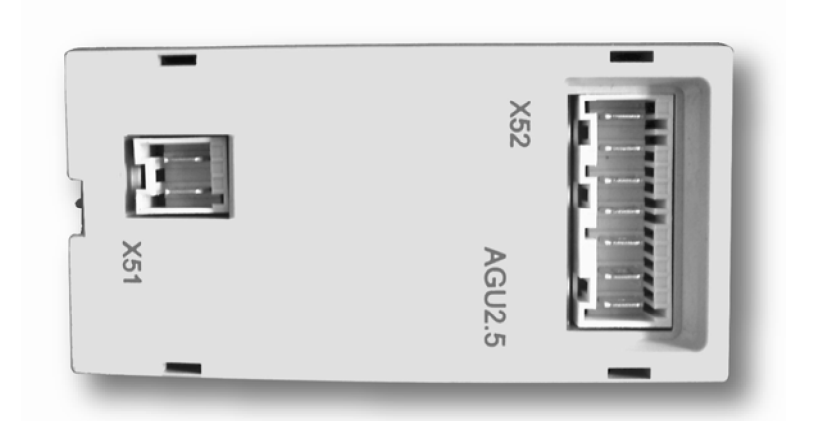

## ИНСТРУКЦИЯ ПО УСТАНОВКЕ

#### 1. Описание аксессуара AGU 2.511 производства компании "SIEMENS"

Данный аксессуар позволяет изменять тепловую мощность в соответствии с уровнем напряжения (0 ÷ 10 В), поступающего от внешнего программируемого логического контроллера (PLC) системы отопления.

Для отображения рабочего состояния установки имеется возможность подсоединения внешних индикаторов.

#### 2. Установка аксессуара AGU 2.511 на панель управления котла

Снимите крышку панели управления и установите вначале пластину (В), поставляемую вместе с аксессуаром, а затем сам аксессуар (С).

**Внимание:** Для облегчения подключения аксессуара к электронной плате, сначала подсоедините кабель (А) к плате, прежде чем зафиксировать его на пластине (В).

Для того, чтобы снять крышку панели управления, срежьте два пластиковых штифта, расположенных около AGU 2.511.

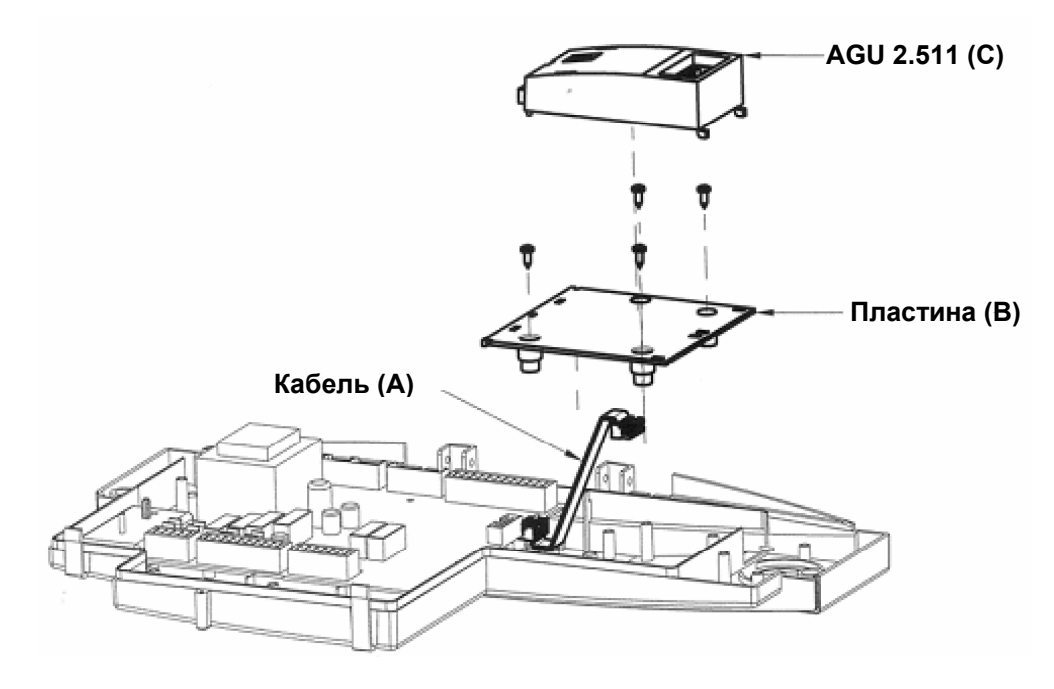

Рис. 1

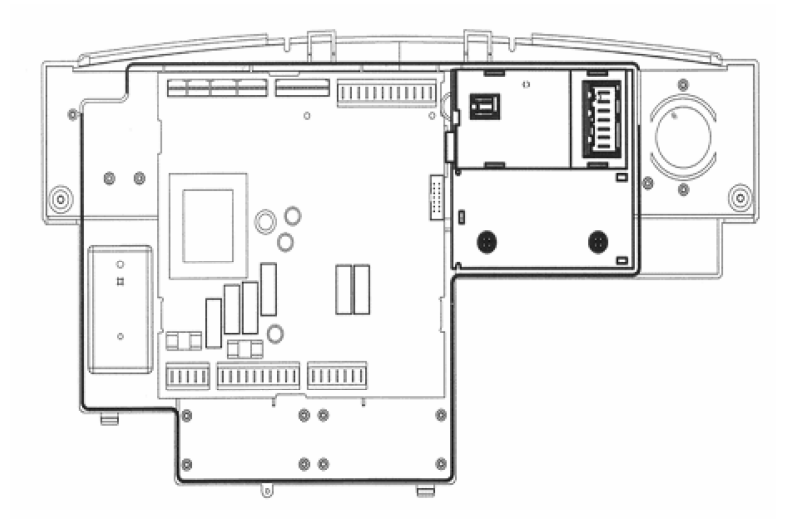

Рис. 1.1

### 3. Электрическая цепь

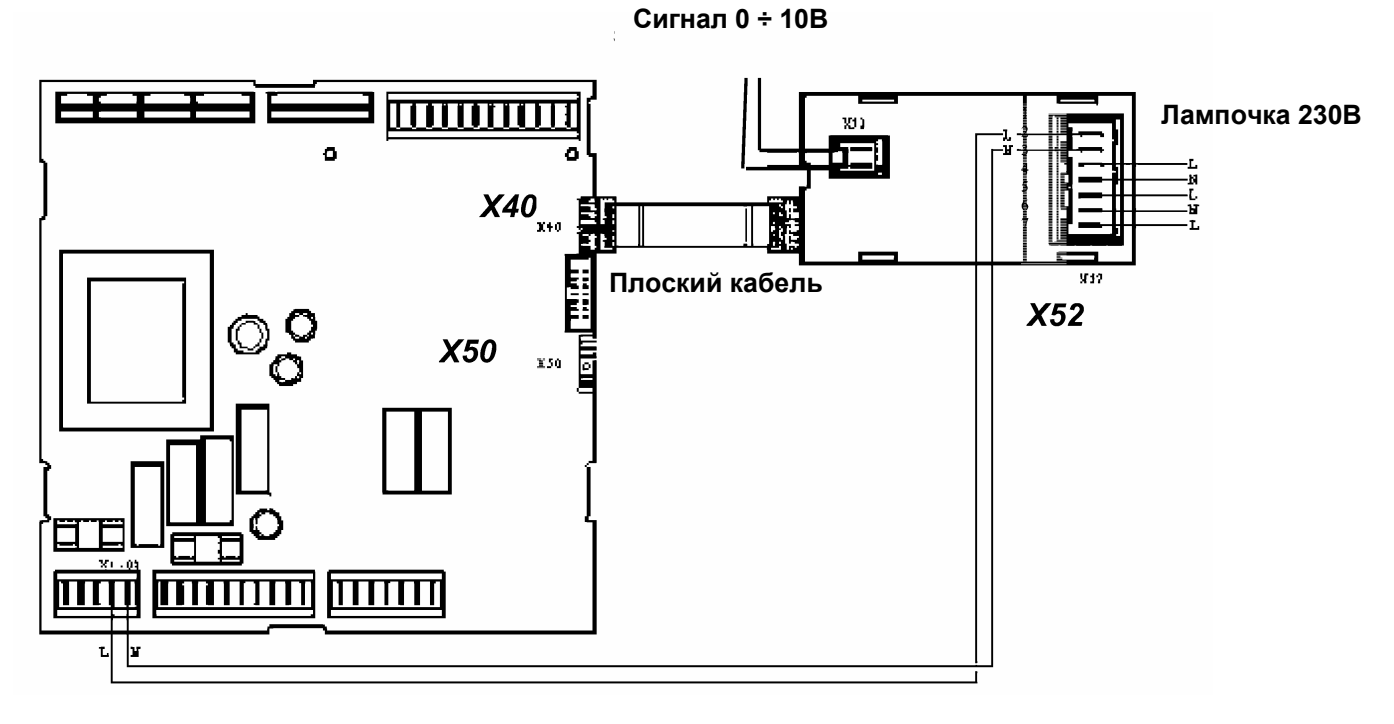

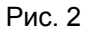

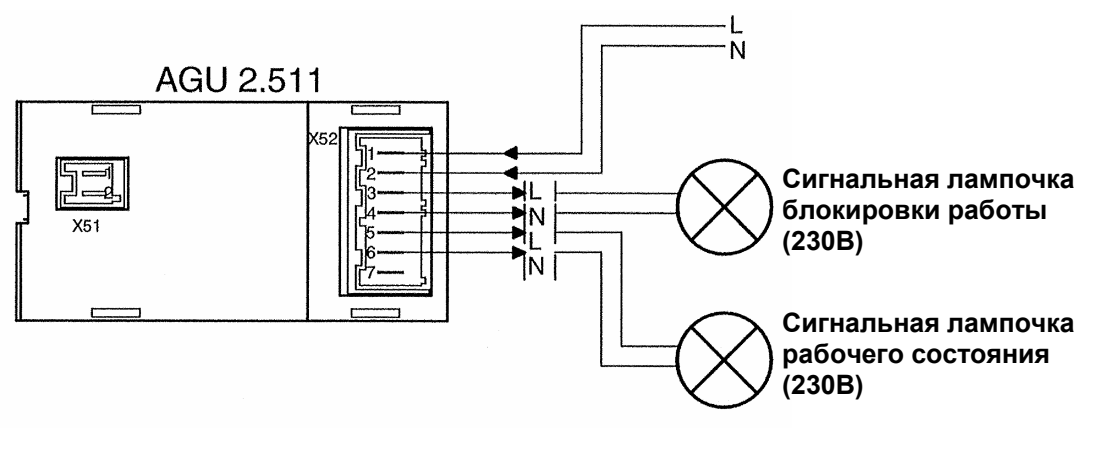

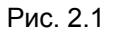

Ключ для подключений

| Электронная плата котла LMU 54 |                                                                            |  |  |  |  |
|--------------------------------|----------------------------------------------------------------------------|--|--|--|--|
| X40                            | Плоский кабель, подключенный к разъему Х40 на электронной плате котла      |  |  |  |  |
|                                | (SIEMENS LMU 54), который присоединяется к AGU 2.511                       |  |  |  |  |
| Аксессуары AGU 2.511           |                                                                            |  |  |  |  |
| X51 (1-2)                      | Разъем для подачи внешнего питания 0 ÷ 10 В                                |  |  |  |  |
|                                | - Штырек 1: +                                                              |  |  |  |  |
|                                | - Штырек 2: -                                                              |  |  |  |  |
| X52 (1-2)                      | Подсоединение для разъема X1-02 на электронной плате котла(SIEMENS LMU 54) |  |  |  |  |
| X52 (3-4)                      | Напряжение питания (230В) для сигнальной лампочки блокировки работы котла  |  |  |  |  |
| X52 (5-6)                      | Напряжение питания (230В) для сигнальной лампочки рабочего состояния котла |  |  |  |  |

Для обеспечения правильной работы напряжение питания +10В должно подаваться на штырек **1** разъема **X51-01**, а напряжение -10В – соответственно на штырек **2** этого разъема.

#### 4. Установка параметров электронной платы

1. Удерживайте в нажатом состоянии более 6 секунд кнопки ▲ ▼ на панели управления котла до появления символов "-----".

2. Последовательно нажмите кнопки ▲▼+ - + : Внимание, данная процедура открывает доступ к параметрам производителя. Не изменяйте никакие параметры, кроме тех, которые будут указаны ниже.

3. Нажимайте кнопку ▲ для выбора параметров в порядке возрастания, а кнопку ▼ для выбора параметров в порядке убывания. Для изменения параметров используйте кнопку +/- . Необходимо установить параметры H618 = 5; H623 = 50. Изменения сохраняются автоматически при выборе нового параметра.

4. Нажмите

1

для сохранения и выхода с уровня программирования.

| СПИСОК ПАРАМЕТРОВ |                                                                                                    |          |                           |                        |  |
|-------------------|----------------------------------------------------------------------------------------------------|----------|---------------------------|------------------------|--|
| Параметр          | Описание параметра                                                                                                    | Диапазон | Установка по<br>умолчанию | Требуемая<br>установка |  |
| 618               | KONFIGEINGANR:<br>Установка для программируемого («clip-in»)<br>входа                                                                     | 0 ÷ 8    | 0                         | 5                      |  |
| 623               | <b>PANFOEXTECHWELLE</b><br>Порог аналогового сигнала внешнего запроса<br>на тепло (процент максимального значения<br>аналогового сигнала) | 5 ÷ 95   | 5                         | 50                     |  |

#### ВНИМАНИЕ: Не изменяйте никакие параметры кроме тех, которые указаны в таблице.

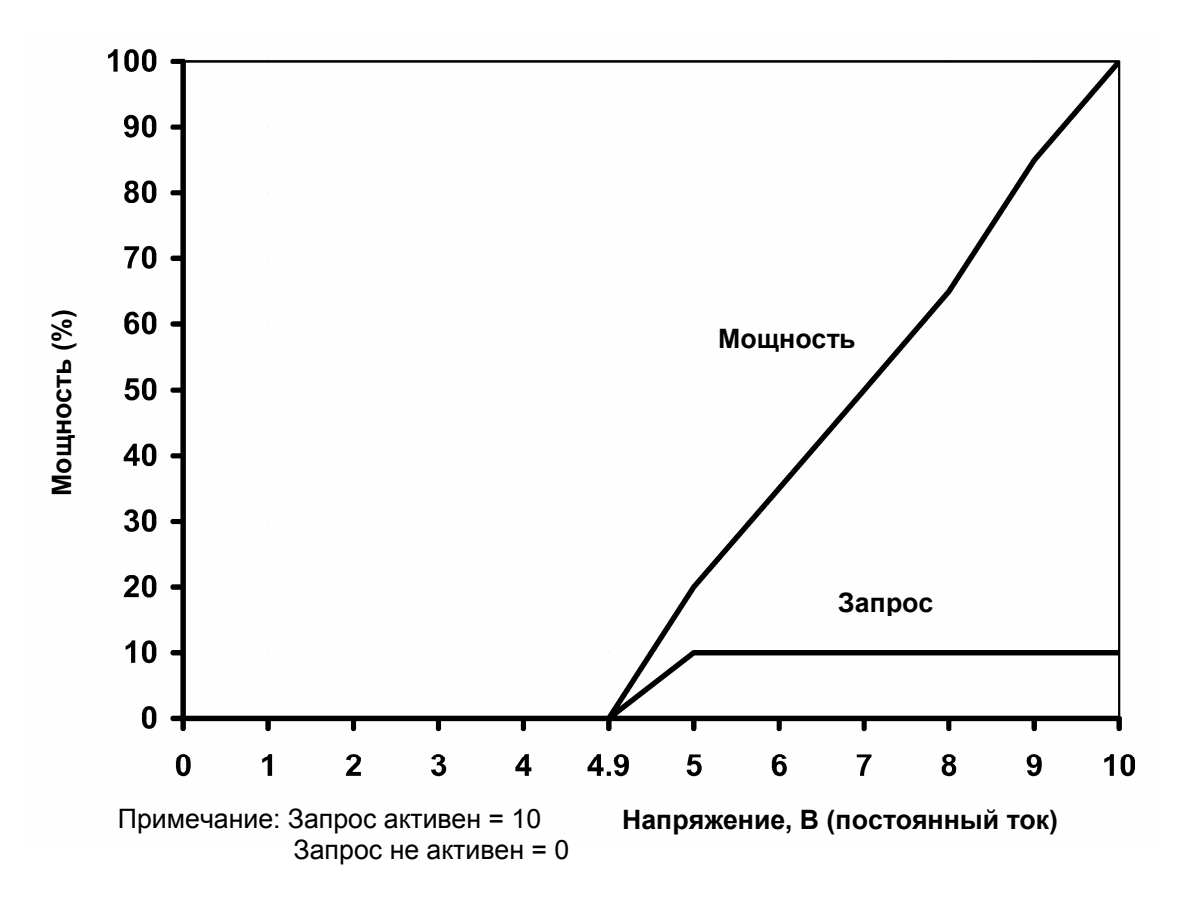

График 1: Зависимость тепловой мощности котла от напряжения в разъеме (при напряжении выше 5В).

Компания ВАХІ S.p.A., постоянно работая над усовершенствованием предлагаемой продукции, оставляет за собой право без предварительного уведомления вносить необходимые технические изменения в свою продукцию. Настоящее руководство поставляется в качестве информативной поддержки и не может считаться контрактом в отношении третьих лиц.